# How to modify an Athlete's Biography Page

You want to fill in a biography for one of your Athletes?

You need to update some information on one of your Athlete's biographies?

**Step 1:** Go to: <u>https://www.fei.org/bios</u> and click on the **Sign in** button located in the top right corner.

| FEI DATABASE           | KEITV KEI           | UPDATE                   | 1              | E         |                    | f 💽 📷 💽 Search | A Sign in D |
|------------------------|---------------------|--------------------------|----------------|-----------|--------------------|----------------|-------------|
|                        | Events <del>-</del> | Disciplines <del>-</del> | FEI Solidarity | About FEI | Rules <del>-</del> | FEI Partners 🕶 |             |
| 📌 Home                 |                     |                          |                |           |                    |                | Θ           |
| FEI Biographies Search |                     |                          |                |           |                    |                |             |

Here you will need to sign in with your FEI ID number and password. Once signed in you will arrive on the FEI Biographies Home Page.

| By Athlete | By Country                    |                                                                                                    |        |                      |               |                     |  |  |  |
|------------|-------------------------------|----------------------------------------------------------------------------------------------------|--------|----------------------|---------------|---------------------|--|--|--|
| :          | Search Athlete Name or FEI ID |                                                                                                    |        | All Disciplines      | ▼ All Co      | untries             |  |  |  |
|            |                               | All athletes     All athletes     All athletes | © ₩ith | personal information | © Without p   | ersonal information |  |  |  |
| FEI ID     | Name ٨                        |                                                                                                    | Gender | Discipline           | Competing for | Personal Info       |  |  |  |
| 10094317   | ( MOHAMM                      | IAD EID) AKRAM AL NAJJAR Hala                                                                                                    | Female | Jumping              | Jordan        |                     |  |  |  |
| 10106002   | ( MOHAMM                      | IAD EID) AKRAM AL NAJJAR Hamzeh                                                                                                    | Male   | Jumping              | Jordan        |                     |  |  |  |
| 10106003   | ( MOHAMM                      | IAD EID) AKRAM AL NAJJAR Hamzeh                                                                                                    | Male   | Jumping              | Jordan        |                     |  |  |  |
| 10106006   | ( MOHAMM                      | IAD EID) AKRAM AL NAJJAR Liyan                                                                                                    | Female | Jumping              | Jordan        |                     |  |  |  |
| 10106004   | ( MOHAMM                      | IAD EID) AKRAM AL NAJJAR Tawfiq                                                                                                    | Male   | Jumping              | Jordan        |                     |  |  |  |
| 10029608   | (MOH'D H                      | ASAN) AL NABLSI Abdel Naser                                                                                                    | Male   | Endurance            | Jordan        |                     |  |  |  |
| 10010764   | 'T JOLLYN                     | Carole                                                                                                    | Female | Eventing             | Belgium       |                     |  |  |  |
| 10076151   | A ALKHAR                      | AFI Musaad                                                                                                    | Male   | Endurance            | Kazakhstan    |                     |  |  |  |
| 10031811   | A B GAM                       | A Alessandro Luís                                                                                                    | Male   | lumping              | Brazil        |                     |  |  |  |

**Step 2:** You must search for the Athlete in question to be able to edit their biography. There are two tabs to search under, **By Athlete** (default page) and **By Country**.

Under the **By Athlete** tab you can search by Athlete Name or FEI ID and you can filter by Discipline and Country.

| FEI B    | By Country Search Athlete Name or FEI ID | 1      | All Disciplines           | All Countries      | •             |
|----------|------------------------------------------|--------|---------------------------|--------------------|---------------|
|          | All athletes                             |        | With personal information | Without personal i | nformation    |
| FEI ID   | Name 🔺                                   | Gender | Discipline                | Competing for      | Personal Info |
| 10094317 | ( MOHAMMAD EID) AKRAM AL NAJJAR Hala     | Female | Jumping                   | Jordan             | ×             |
| 10010764 | 'T JOLLYN Carole                         | Female | Eventing                  | Belgium            | ×             |
| 10076151 | A ALKHARAFI Musaad                       | Male   | Endurance                 | Kazakhstan         | ×             |
| 10031811 | A. B. GAMA Alessandro Luís               | Male   | Jumping                   | Brazil             | ×             |
| 10098114 | A. RAHMAN Nurul Liyana                   | Female | Endurance                 | Malaysia           | ×             |
| 10058722 | ABADI Laurie                             | Female | Jumping                   | France             | ×             |
| 10085682 | ABADIE Kylliane                          | Female | Jumping                   | France             | ×             |
| 10012037 | ÁCS Róbert                               | Male   | Dressage                  | Hungary            |               |
| 10031085 | ADAMS Michaël                            | Male   | Jumping, Dressage         | Australia          | ×             |

You can also filter on biographies that already have information or not, by selecting **With/Without personal information**.

**Step 3:** You click on the name of the Athlete in question and this will open the Athlete's biography page.

If you are correctly logged in with the correct accees, the **Edit** button will appear in the top right corner.

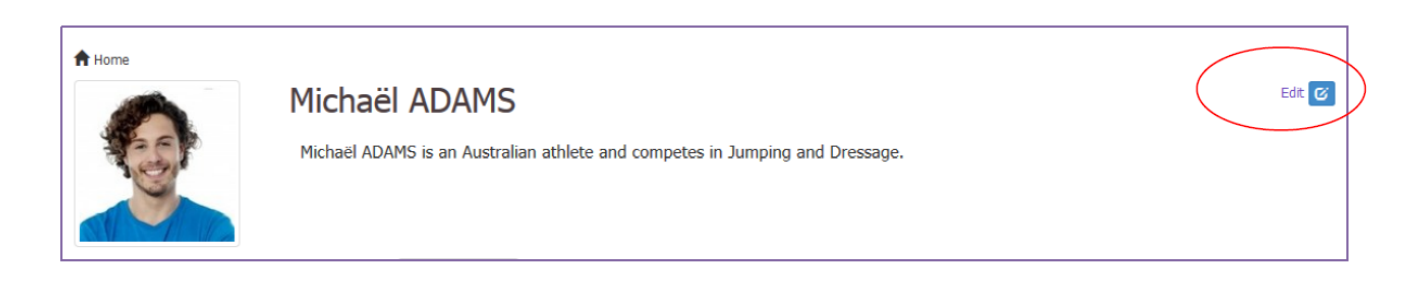

**Step 4:** By clicking on **Edit** the biography page becomes modifiable and you can edit, add and remove information accordingly.

|                                                                                      |                             |                                     |                                                                                         | Athe                                                                                  |                                                                                                    |   |                       |
|--------------------------------------------------------------------------------------|-----------------------------|-------------------------------------|-----------------------------------------------------------------------------------------|---------------------------------------------------------------------------------------|----------------------------------------------------------------------------------------------------|---|-----------------------|
| You can add the website<br>address, as well as<br>common social media<br>hyperlinks. |                             | te You<br>in t<br>per<br>cor<br>pla | u can edit the inf<br>the text boxes,<br>rsonalising the te<br>recting text alre<br>ce. | ormation<br>ext or<br>ady in                                                          | You can delete a section<br>completely if you no longer<br>want this displayed on<br>your Biography page. |   |                       |
| Home                                                                                 |                             | Michaë                              | el ADAMS                                                                                |                                                                                       |                                                                                                    |   | Stop editing C        |
|                                                                                      |                             | Michaël AD.<br>Jumping an           | AMS is an Australia<br>ad Dressage.                                                     | n athlete and competes in                                                             |                                                                                                    |   |                       |
| Name                                                                                 | Michaël ADAI                | 15                                  | Biography                                                                               | ditors                                                                                |                                                                                                    |   | Add Item <del>+</del> |
| FEI ID                                                                               | 10031085                    |                                     | General Interest                                                                        | t                                                                                     |                                                                                                    |   |                       |
| Gender                                                                               | Male                        |                                     | Memorable sportin                                                                       | At age 19, he was the vo                                                              | ungest member of                                                                                          |   |                       |
| Date of Birth                                                                        | 11/08/1984                  |                                     | achievement                                                                             | the Australian showjumpi<br>gold at the 2010 Olympic                                  | the Australian showjumping team that won<br>gold at the 2010 Olympic Games.                               |   |                       |
| Competing for                                                                        | Australia - AU              | 5                                   |                                                                                         | good at the Eoro of hips                                                              | Guines                                                                                                    |   |                       |
| Registrations                                                                        | Dressage 201<br>Jumping 201 | 14<br>3                             | Sport Specific Ir                                                                       | formation                                                                             |                                                                                                    |   |                       |
| Last update 07/08/2014 When                                                          |                             | When and where                      | /hen and where did Started riding with his sister in local stables,                     |                                                                                       |                                                                                                    | 1 |                       |
| FEI Databa                                                                           | se                          | ↓                                   | you begin this spo                                                                      | rt? Sydney.                                                                           |                                                                                                    |   | ţ                     |
| Official well                                                                        | bsite<br>cebook page        |                                     | Why this sport?                                                                         | Horse riding brings me ar<br>with my horses, which I f<br>sport. It's fantastic to wo | n incredibly bond<br>ind in no other<br>rk with them.                                                     |   |                       |
| My twitter                                                                           |                             |                                     |                                                                                         |                                                                                       |                                                                                                    |   |                       |
| ÷                                                                                    |                             |                                     | Club / Team                                                                             | Tag Heuer international ri                                                            | ders team                                                                                                 |   |                       |

**Athlatas** 

**Step 5:** To add a categorie that is not already on your page, or if there is nothing on the biography page then you select **Add Item**, which will open a drop down list of all the possible categories and types of information you can add.

| Home                                        |                               |                                                     |                                                   |                                                                                                    | 0                                                             |
|---------------------------------------------|-------------------------------|-----------------------------------------------------|---------------------------------------------------|----------------------------------------------------------------------------------------------------|---------------------------------------------------------------|
| -                                           | M                             | lichaël ADAMS                                       | S                                                 |                                                                                                    | Stop editing 🕑                                                |
| The second                                  | C                             | dichaël ADAMS is an Austra<br>Jumping and Dressage. | alian athlete and competes ir                     |                                                                                                    |                                                               |
| Name                                        | Michaël ADAMS                 | Biography                                           | Editors                                           |                                                                                                    | Add Item -                                                    |
| FEI ID                                      | 10031085                      | General Inter                                       | rest                                              |                                                                                                    | Sport Specific Information                                    |
| Gender                                      | Male                          | Mamorable coo                                       | orting At ago 10, ho was the                      | woupgast member of                                                                                                    | Name of coach                                                 |
| Date of Birth                               | 11/08/1984                    | achievement                                         | the Australian showju                             | the Australian showjumping team that won                                                                                          | Coach from which country?                                     |
| Competing for                               | Australia - AUS               |                                                     | gold at the 2010 Oly                              | npic Games.                                                                                                    | Coa <del>ch from what year?</del><br>Training Regime          |
| Registrations                               | Dressage 2014<br>Jumping 2013 | Sport Specifi                                       | c Information                                     |                                                                                                    | Preferred position / style / stance / technique<br>Handedness |
| Last update                                 | 07/08/2014                    | When and whe                                        | ere did Started riding with his                   | Started riding with his sister in local stables,                                                                                  | = International Debut                                         |
| FEI Database                                |                               | you begin this                                      | sport? Sydney.                                    |                                                                                                    | Year<br>Competing for                                         |
| Official website     Official Facebook page |                               | Why this sport                                      | t? Horse riding brings m                          | Horse riding brings me an incredibly bond<br>with my horses, which I find in no other<br>sport. It's fantastic to work with them. | Tournament                                                    |
|                                             |                               |                                                     | with my horses, which<br>sport. It's fantastic to |                                                                                                    | Location                                                      |
| My twitter                                  |                               |                                                     |                                                   |                                                                                                    | General Interest                                              |
|                                             |                               | Club / Team                                         | Tag Heuer internation                             | al riders team                                                                                                    | Nicknames<br>Hobbies                                          |
| Ny twitter                                  | g 🌮                           | Club / Team                                         | Tag Heuer internation                             | al riders team                                                                                                    | Nicknames<br>Hobbies                                          |

By selecting one of these options, a new text box will appear on your profile where you can edit the information.

| Sport Specific Information                  |                                                                                                    |  |  |  |
|---------------------------------------------|----------------------------------------------------------------------------------------------------|--|--|--|
| When and where did<br>you begin this sport? | Started riding with his sister in local stables,<br>Sydney.                                                                       |  |  |  |
| Why this sport?                             | Horse riding brings me an incredibly bond<br>with my horses, which I find in no other<br>sport. It's fantastic to work with them. |  |  |  |
| Club / Team                                 | Tag Heueur international riders team                                                                                              |  |  |  |
| Coach from which country?                   |                                                                                                    |  |  |  |

**Step 6:** Once you have edited the biography page and would like to stop editing and save the changes you need to click on **Stop Editing** in the top right corner.

| A Home        | Micha                   | Michaël ADAMS                             |                                          |                       |  |  |
|---------------|-------------------------|-------------------------------------------|------------------------------------------|-----------------------|--|--|
| Test .        | Michaël Al<br>Jumping a | DAMS is an Australian at<br>and Dressage. | hlete and competes in                    |                       |  |  |
| Name          | Michaël ADAMS           | Biography Editor                          | 2                                        | Add Item <del>-</del> |  |  |
| FEI ID        | 10031085                | General Interest                          |                                          |                       |  |  |
| Gender        | Male                    | Memorable sporting                        | At see 10, he use the voundert member of |                       |  |  |
| Date of Birth | 11/08/1984              | achievement                               | the Australian showjumping team that won |                       |  |  |
| Competing for | Australia - AUS         |                                           | gold at the 2010 Olympic Games.          |                       |  |  |

**Please note:** all changes and modifications go through an approval process and will therefore not appear on the Athlete's biography page straight away.

Below you will find a PDF guideline that can be downloaded to assist you fill in a biography online.

Unique solution ID: #1004 Author: Last update: 2023-02-02 10:52